## 客户删除文件回收站显示英文

# 操作手册:安装中文补丁包

1、将补丁包刻录挂载,拷贝到电脑桌面

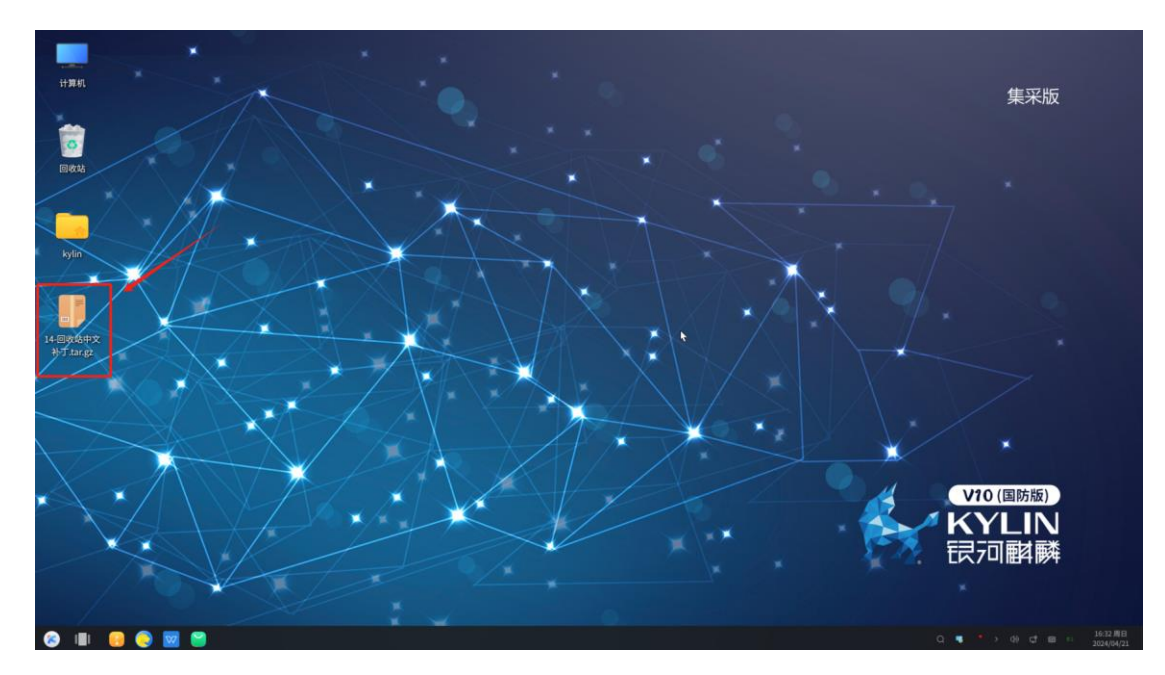

2、右击中文补丁包, 解压

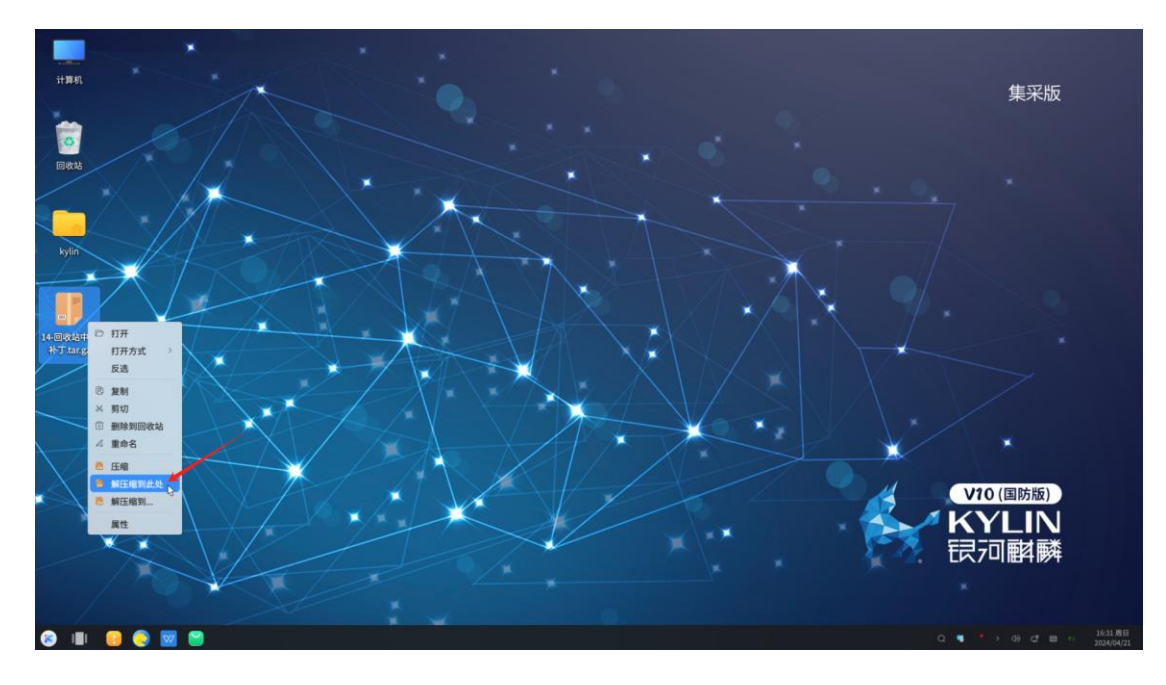

## 3、双击打开文件夹

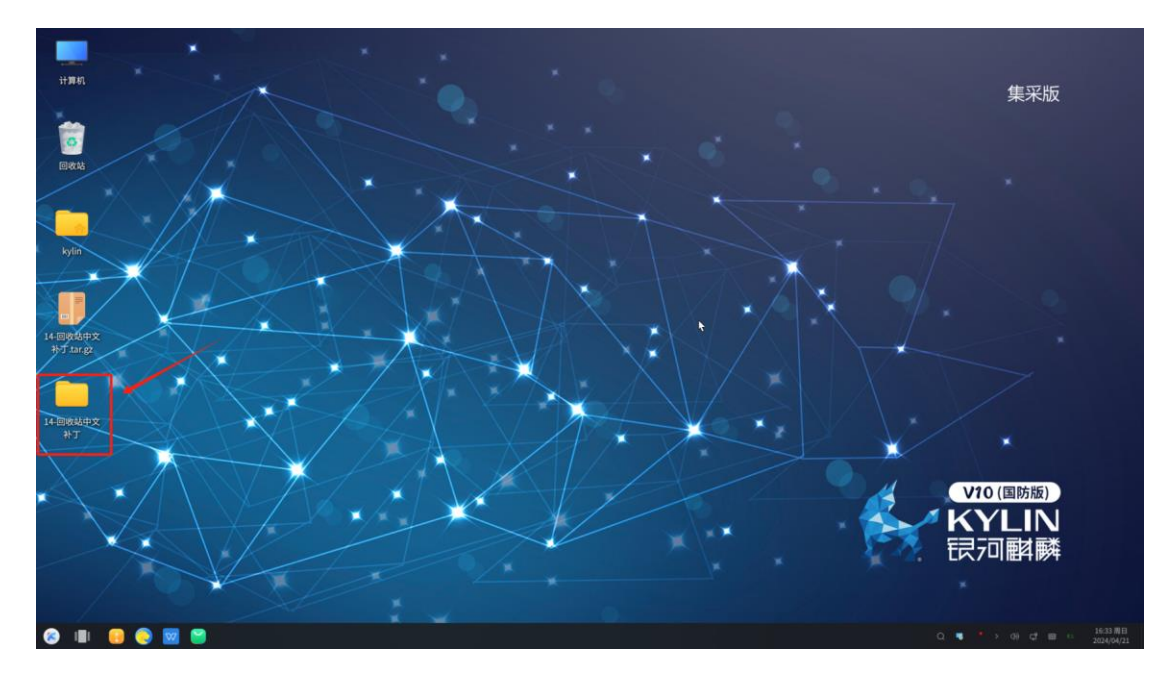

4、右击文件夹里面空白处打开终端

路径显示如下图所示

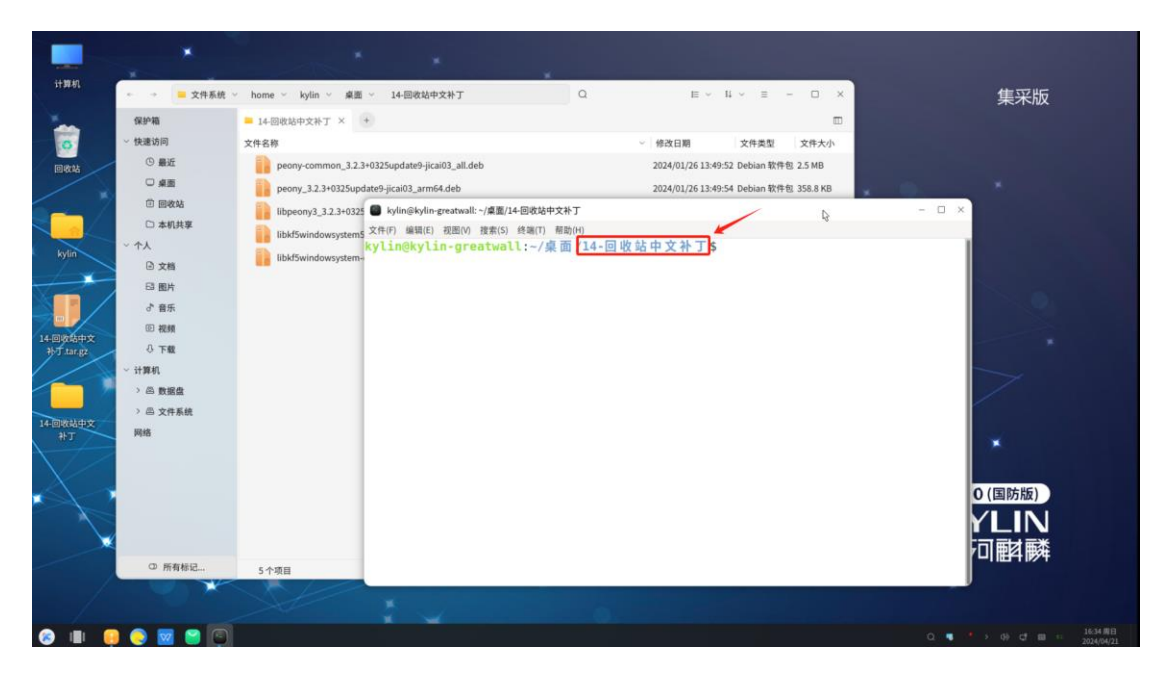

### 5、安装中文补丁包

sudo dpkg -i \*.deb (密码为开机密码,密码是隐藏的,输完回车即可)

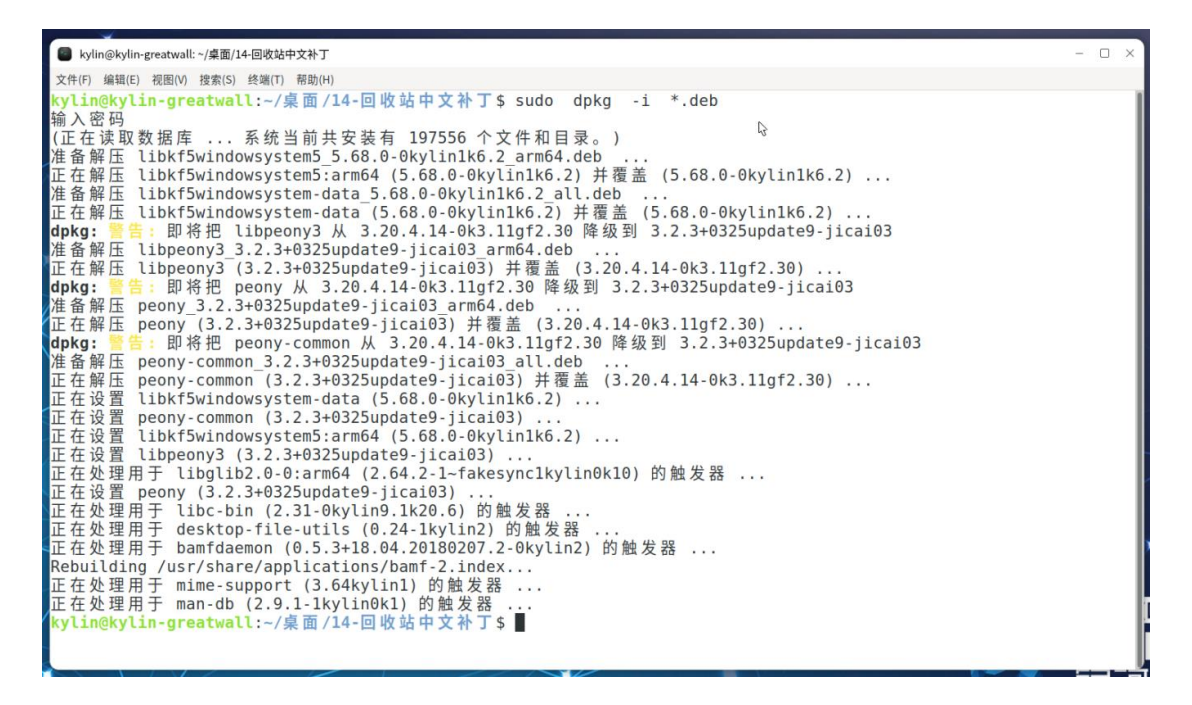

#### 6、测试

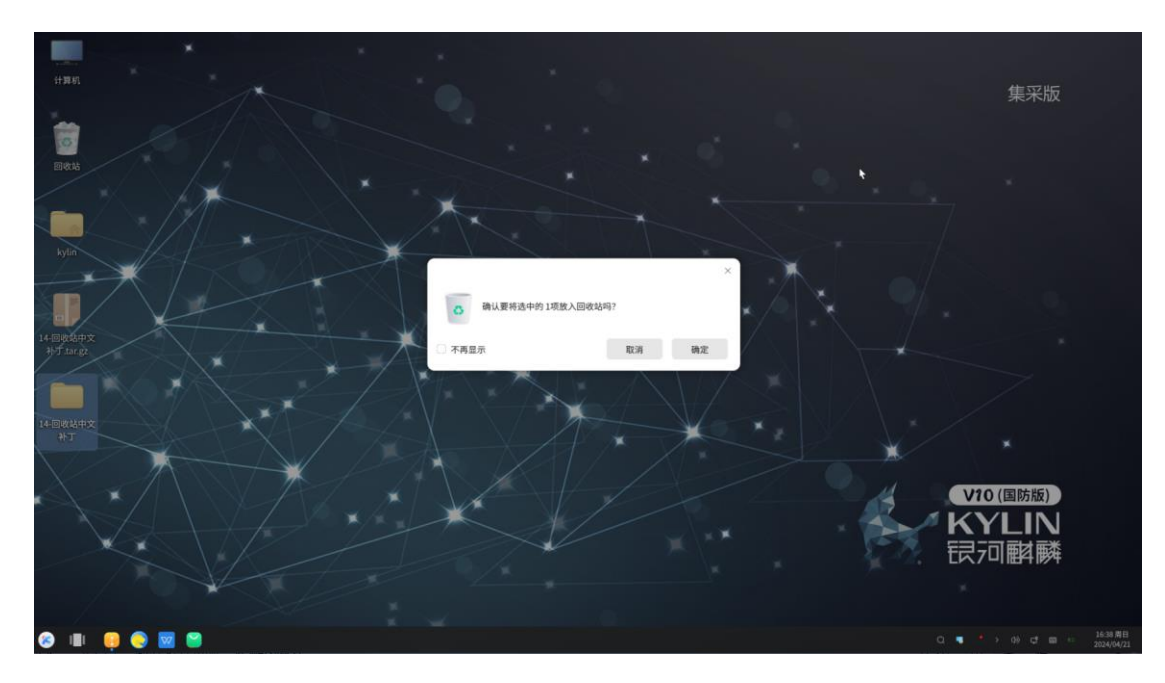

至此, 回收站中文补丁安装完成